# **Stanford** Summer Session

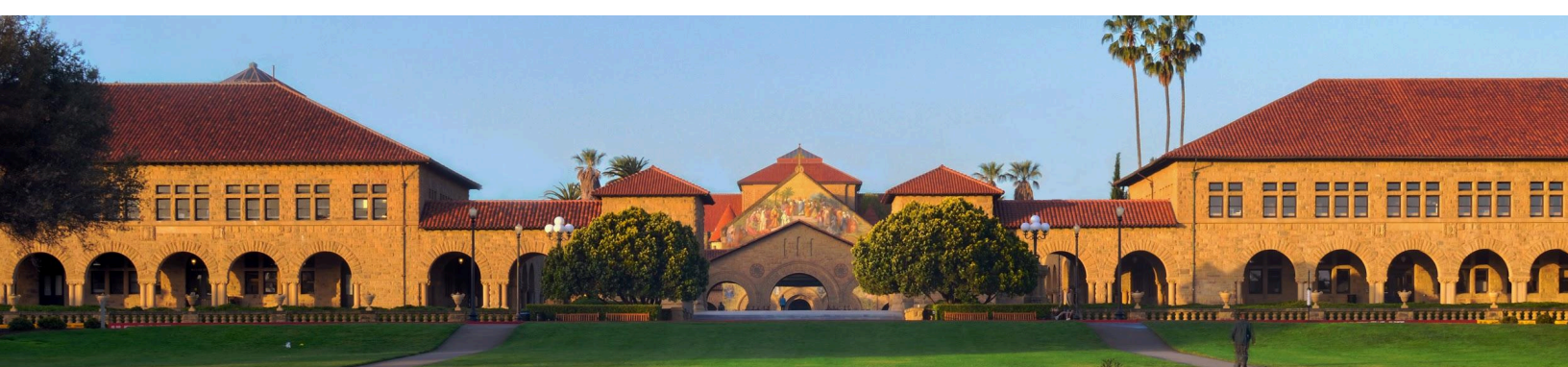

## **IHP Housing Application**

## □ Access the Housing Application

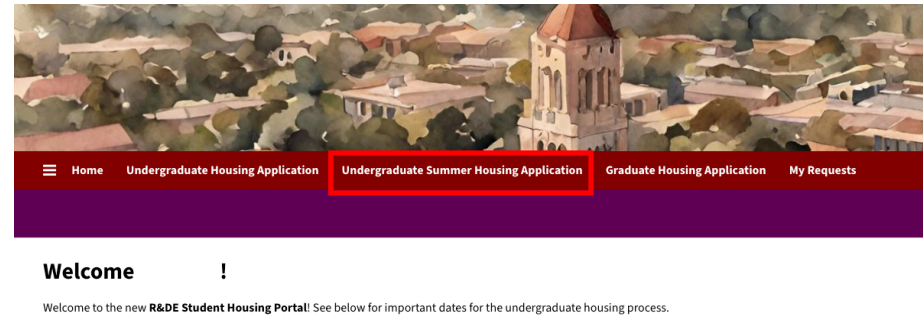

To begin an Academic Year undergraduate housing application (autumn, winter, or spring), click Undergraduate Housing Application in the top navigation bar or within the

To begin a Summer Quarter application, click Summer Undergraduate Housing Application or within the hamburger men

🙏 Please Note: You may need to log in for these options to appear. 🤱

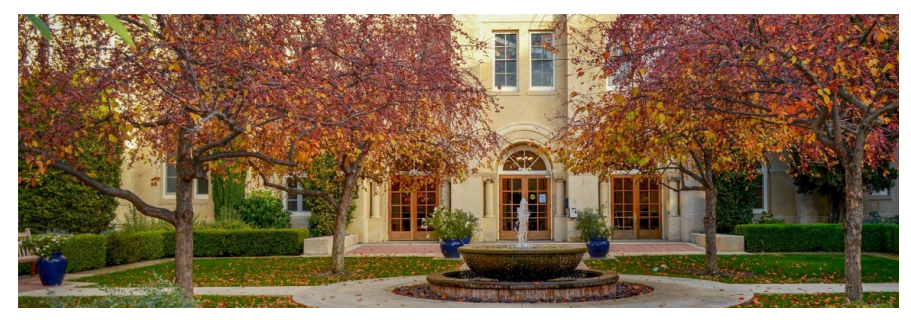

- Log into myhousing.stanford.edu.
- Select "Undergraduate Summer Housing Application" to begin.

#### **Review and select the 8-week Housing Application Term**

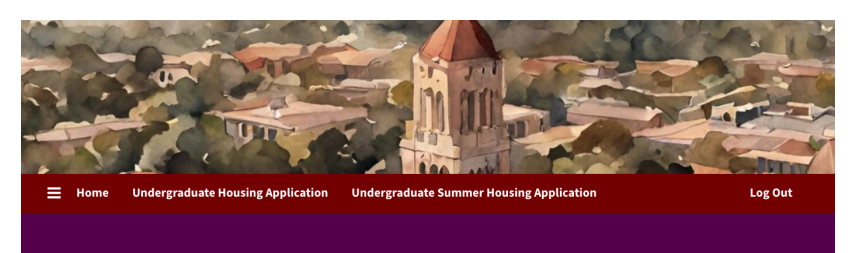

#### **Select a Housing Application Term**

Please select a term below to start or continue with your summer undergraduate housing application

If you are unable to find any housing applications to apply for below, it is possible that you may not be eligible for undergraduate housing. However, please feel free to contact Housing Assignments if you would like us to verify your eligibility.

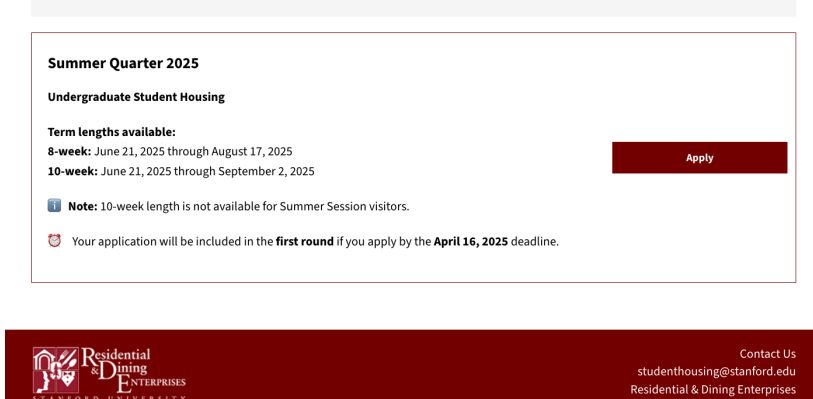

- Select "Apply."
- \*Note: 10 week length terms are not available to Summer Session students.

## □ Section 1: Welcome

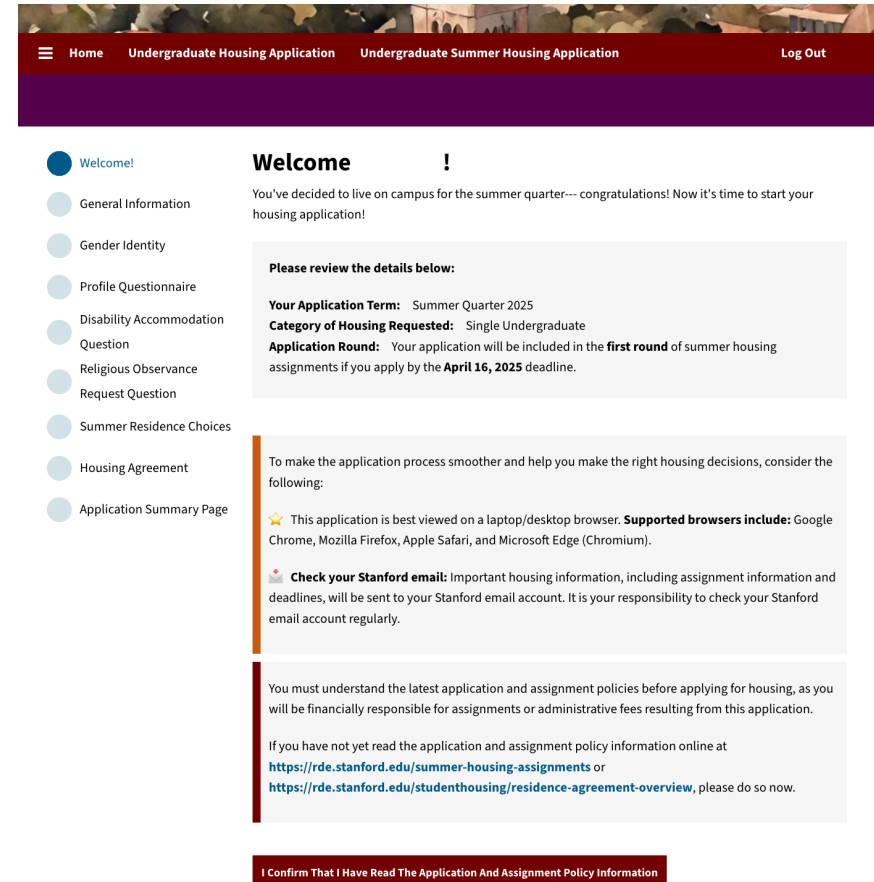

## □ Section 2: General Information

| Welcome!                                                                         | General Information                                                                                                    |
|----------------------------------------------------------------------------------|----------------------------------------------------------------------------------------------------|
| General Information                                                              | Please review the information below to confirm that it is correct. If any of the information below is incorrect, please update it in Axess or contact the Student Services Center. |
| Gender Identity                                                                  | Our records indicate you are a Summer Visiting Student.                                                                                                    |
| Disability Accommodation<br>Question<br>Religious Observance<br>Request Question | Personal Information First Name                                                                                                    |
| Summer Residence Choices Housing Agreement                                       | Last Name                                                                                                    |
| Application Summary Page                                                         | Student Number                                                                                                    |
|                                                                                  | SUNet ID                                                                                                    |
|                                                                                  | Cohort                                                                                                    |
|                                                                                  | Email                                                                                                    |
|                                                                                  | Resident Contact Information                                                                                                    |
|                                                                                  | Please provide YOUR mobile phone number. Although we will primarily contact you via your Stanford email, we may contact you by phone under certain<br>circumstances.               |
|                                                                                  | Please use the following format: XXX-XXX-XXXX-XXXX-XXXX-XXXX-XXXX-XXXX                                                                                                    |
|                                                                                  | If you do not have a mobile phone or only have an international number, leave the field below blank.                                                                               |
|                                                                                  | empty>                                                                                                    |
|                                                                                  | Save & Continue                                                                                                    |

## □ Section 3: Gender Identity

| Welcome!                   | Gender Identity                                                                                                    |
|----------------------------|----------------------------------------------------------------------------------------------------|
| General Information        | IMPORTANT: PLEASE CAREFULLY READ THE INFORMATION IN THIS SECTION                                                                                                    |
| Gender Identity            | In order to make the housing assignment process as inclusive as possible, you are being asked to select on                                                                                                    |
| Profile Questionnaire      | of three gender options.                                                                                                    |
| Disability Accommodation   | The gender option you choose is up to you, and you will have the ability to change your gender identificatic<br>annually when you apply for housing. Please note that you will not be able to change your gender for this |
| Question                   | year after the housing application deadline on April 16, 2025. If you have concerns about your gender                                                                                                    |
| Religious Observance       | identification after the application deadline has passed, please <b>contact Housing Assignments</b> .                                                                                                    |
| Summer Residence Choice    | S Currently, our records indicate that you identify as <b>Male</b> .                                                                                                    |
| Housing Agreement          |                                                                                                    |
| Application Summary Page   | Please answer the following question regarding your gender identity.                                                                                                    |
| Application outlinity ruge | l identify as                                                                                                    |
|                            | Male ~                                                                                                    |
|                            | In the event your placement is determined by Housing Assignments, place colors are of the following                                                                                                    |
|                            | statements regarding your placement within shared accommodations.                                                                                                    |
|                            | I wish to be assigned with someone that shares my gender identity $ \sim$                                                                                                    |

• **Gender Identity:** In order to make the housing assignment process as inclusive as possible, you're being asked to select one of three gender options.

## □ Section 4: Profile Questionnaire

| Welcome!                                 | Profile Questionnaire                                                        |
|------------------------------------------|------------------------------------------------------------------------------|
| General Information                      | Please select the option(s) that best describes you:                         |
| Gender Identity                          | The questions below pertain to you, not what you are seeking in a roommate.  |
| Profile Questionnaire                    | Sleep Preferences                                                            |
| Disability Accommodation                 | What time do you typically go to bed during the week (Sunday - Thursday)?:   |
| Question                                 | 9:00 PM - 11:00 PM 🗸                                                         |
| Religious Observance<br>Request Question | What time do you typically go to bed on the weekends (Friday - Saturday)?:   |
| Summer Residence Choices                 | 9:00 PM - 11:00 PM 🗸                                                         |
| Housing Agreement                        | What time do you typically wake up during the week (Sunday - Thursday)?:     |
|                                          | 6:00 AM - 8:00 AM 🗸                                                          |
|                                          | What time do you typically wake up during the weekends (Friday - Saturday)?: |
|                                          | 8:00 AM - 10:00 AM 🗸                                                         |
|                                          |                                                                              |
|                                          | Neatness Preferences                                                         |
|                                          | clean.                                                                       |
|                                          |                                                                              |
|                                          | Noise Level Preferences                                                      |
|                                          | I prefer the noise level in my room to be:                                   |
|                                          | moderate. v                                                                  |

## □ Section 5: Disability Accommodation

| Welcome!                             | Disability Accommodation                                                                                                    |
|--------------------------------------|----------------------------------------------------------------------------------------------------|
| General Information                  | Have you or a group member applied for a disability accommodation or expect to apply for a disability<br>accommodation through the <b>Office of Accessible Education</b> for the housing term for which you are                                                                                                    |
| Gender Identity                      | applying?                                                                                                    |
| Profile Questionnaire                | Please ensure you register with the Office of Accessible Education and submit the Housing<br>Accommodation Request Form at https://OAEconnect.stanford.edu.                                                                                                    |
| Disability Accommodation<br>Question | A Please note that by requesting a disability accommodation from R&DE and/or the Office of Accessible                                                                                                    |
| Religious Observance                 | which you are not entitled, or falsifying documents is a violation of the Fundamental Standard.                                                                                                    |
| Request Question                     |                                                                                                    |
| Summer Residence Choices             | The deadline to submit a Housing Accommodation Request Form to the OAE and to submit<br>this housing application is: March 14, 2025                                                                                                    |
| Housing Agreement                    |                                                                                                    |
| Application Summary Page             | Please note that your housing accommodation request cannot be processed until we receive confirmation your disability needs from the <b>Office of Accessible Education</b> .                                                                                                    |
|                                      | Although students who miss the deadline may be assigned housing, their disability accommodation <b>will ne</b><br>be considered until the next assignment round. Students who miss this deadline <b>cannot</b> be guaranteed an<br>assignment that meets their disability-related needs and will be placed on a disability accommodation<br>waitlist. |
|                                      | Due to space limitations, you are strongly encouraged to submit your accommodation request by the deadline.                                                                                                    |
|                                      | Check here if you (or a groupmate) are requesting a disability accommodation:                                                                                                    |
|                                      |                                                                                                    |

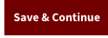

#### □ Section 6: Religious Observance Request

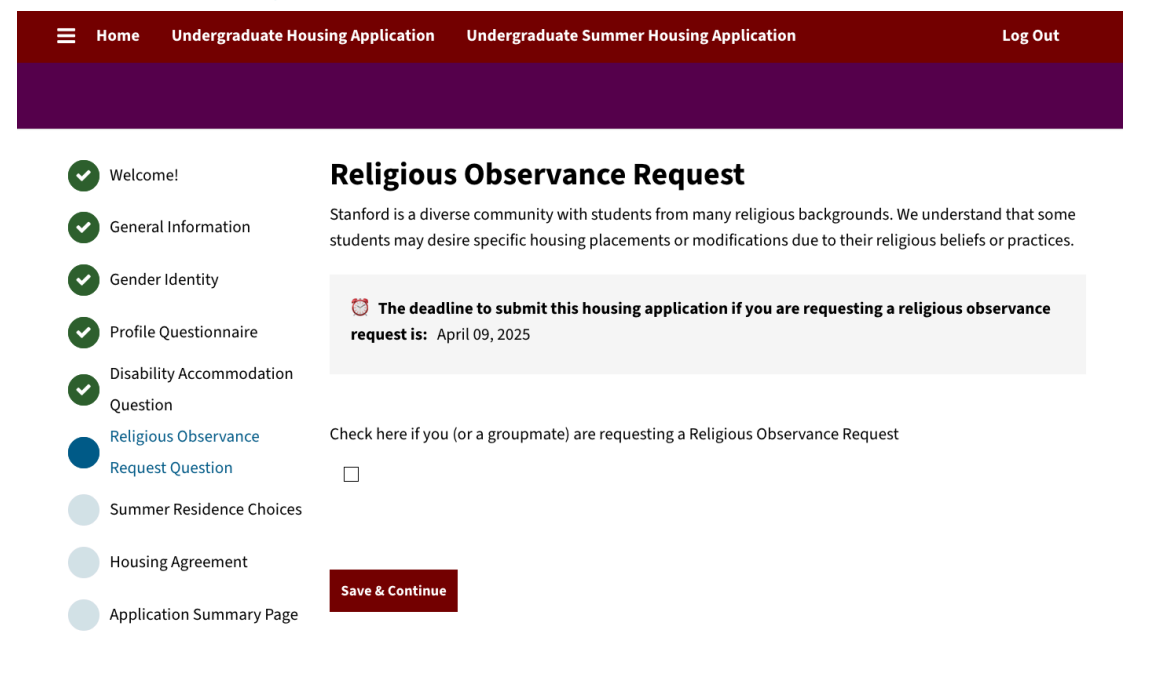

## Section 7: Summer Quarter Residence Choices

Save & Continue

| ≡ Home Undergraduate Hou                                   | sing Application                                                    | Undergraduate Summer Housing                                                                                        | Application                                                                            | Log Out                                                 |
|------------------------------------------------------------|---------------------------------------------------------------------|----------------------------------------------------------------------------------------------------|----------------------------------------------------------------------------------------|---------------------------------------------------------|
|                                                            |                                                                     |                                                                                                    |                                                                                        |                                                         |
|                                                            |                                                                     |                                                                                                    |                                                                                        |                                                         |
| Welcome!                                                   | Summer Qı                                                           | arter Residence Choi                                                                                                | ces                                                                                    |                                                         |
| General Information                                        | You are encourage<br>opinion regarding                              | ed to make a robust list of choices.<br>the choices you have left unranked.                                         | You should continue adding<br>If we are unable to assign yo                            | ; choices until you have no<br>u to one of your listed  |
| Gender Identity                                            | choices, you may b                                                  | be assigned to <b>any location and to a</b>                                                                         | any room type.                                                                         |                                                         |
| Profile Questionnaire                                      | <ul> <li>Undergraduation</li> <li>charges for end</li> </ul>        | ate Summer Housing Rates <b>can be f</b> e<br>ach residence option, which include                                   | ound on our website. The ra                                                            | te reflects the housing<br>, electricity, garbage and   |
| Disability Accommodation                                   | sewer. Addit<br>residents), th                                      | ional fees apply for dining plans, the<br>ne period between summer and auti                                         | e period between spring and<br>umn (for students selecting s                           | summer (for spring<br>ummer-autumn interim              |
| <ul> <li>Question</li> <li>Religious Observance</li> </ul> | housing), ma                                                        | il and package fees, house dues/pro                                                                                 | ogram fees, and the technolo                                                           | ogy fee.                                                |
| Request Question                                           | <ul> <li>A dining mea</li> </ul>                                    | ıl plan is required for all undergradu                                                                              | ate summer housing options                                                             | s except for Mirrielees.                                |
| Summer Residence Choices Housing Agreement                 | <ul> <li>If you are lea<br/>live anywher<br/>unranked ch</li> </ul> | ving choices unranked and you indi<br>e (required to retain your guarantee<br>oices. If not, you should rank them o | cate through your final choic<br>e), you should be equally hap<br>on your application. | e that you are willing to<br>py to live in any of those |
| Application Summary Page                                   |                                                                     |                                                                                                    |                                                                                        | Add Preference                                          |
|                                                            | Order                                                               | Location                                                                                                    | Room Preference                                                                        |                                                         |
|                                                            | 1                                                                   | Lagunita, v                                                                                                    | Dorm: 1 ~                                                                              | Delete                                                  |
|                                                            |                                                                     |                                                                                                    |                                                                                        |                                                         |
|                                                            | Please add at le                                                    | ast 1 preferences. Please select at le                                                                              | east 1 unique locations.                                                               |                                                         |
|                                                            |                                                                     |                                                                                                    |                                                                                        |                                                         |
|                                                            | Final choice:                                                       |                                                                                                    |                                                                                        |                                                         |
|                                                            | In the event that ye<br>an assignment to a                          | ou are not assigned to one of the cho<br>any residence for which you are eligi                                      | oices that you have selected,<br>ble?                                                  | are you willing to accept                               |
|                                                            | Yes, I am willing to                                                | o accept any other assignment (gua                                                                                  | ranteed ~                                                                              |                                                         |
|                                                            |                                                                     |                                                                                                    |                                                                                        |                                                         |

## □ Section 8: Housing Agreement

| Home Undergraduate Hou   | lsing Application Undergraduate Summer Housing Application Graduate Housing Application My Requests Log Out                                                                                                    |  |  |
|--------------------------|----------------------------------------------------------------------------------------------------|--|--|
|                          |                                                                                                    |  |  |
|                          |                                                                                                    |  |  |
| Welcome!                 | Housing Agreement                                                                                                    |  |  |
| General Information      | You may edit or withdraw this application until April 16, 2025. Editing your choices will not impact your position or priority.                                                                                                    |  |  |
| Gender Identity          | Applications may be withdrawn without penalty until this date. Keep in mind that if you withdraw this application and decide to reapply at a later date, you                                                                                                    |  |  |
| Profile Questionnaire    | are not guaranteed housing and your assignment priority level will be based on the date you reapply.                                                                                                    |  |  |
| Disability Accommodation |                                                                                                    |  |  |
| Question                 | Please review your application carefully.                                                                                                    |  |  |
| Religious Observance     |                                                                                                    |  |  |
| Request Question         | By checking the box below and submitting this application, you agree to the conditions of the Residence Agreement, which includes the Residence<br>Agreement Terms and Conditions, the Residence Agreement Policies and Procedures, and the Residence Agreement Contract Dates available on the R&DE                                                                   |  |  |
| Summer Residence Choices | Student Housing website at https://rde.stanford.edu/studenthousing/residence-agreement-overview. This agreement is valid once you have been assigned university housing and continues for the entire length of the agreement period. This agreement is not for a particular room or residence or type of housing.                                                      |  |  |
| Housing Agreement        | checking the box and submitting this application, you also agree to pay the required room and board rates, early arrival and late stay rates, mail and packag<br>fees, technology fees, house dues or program fees, and any other miscellaneous fees for the student residence(s) to which you are assigned.                                                           |  |  |
| Application Summary Page |                                                                                                    |  |  |
|                          | Misrepresentation of any facts on this application is deemed a violation of the Residence Agreement and may result in the immediate termination of your<br>occupancy and/or the withdrawal of future university housing privileges, and may result in university disciplinary action under Stanford's Fundamental<br>Standard or other applicable university policies. |  |  |
|                          | If you cancel an assignment resulting from this application before moving in or fail to move in:                                                                                                    |  |  |
|                          | <ul> <li>You will be charged a fee of \$100-\$450, plus any applicable rent depending on when the assignment is cancelled;</li> </ul>                                                                                                    |  |  |
|                          | rour nousing assignment will be cancelled;     AND you will forfeit your application number and guarantee (if applicable).                                                                                                    |  |  |
|                          | Once you have checked in to your assigned residence, you may only be released from contract per the Residence Agreement's Termination of Agreement ter<br>Generally, you may only be released from your obligation to pay housing charges for the duration of your contract if you take a leave of absence, cease<br>enrollment, or graduate.                          |  |  |
|                          | By checking this box, I am agreeing to be bound by these conditions of assignment:                                                                                                    |  |  |
|                          |                                                                                                    |  |  |
|                          |                                                                                                    |  |  |
|                          | Sign Residence Agreement And Submit Application                                                                                                    |  |  |
|                          | - sign Residence Agreement And Submit Application                                                                                                    |  |  |

• **Housing Agreement:** Please take special note of the housing cancellation fees. Once you have read and understand the residence agreement, select the "check box" at the bottom of the page, indicating that you agree to the conditions of your assignment. Press "Sign Residence Agreement and Submit Application" to submit your application.

#### □ Section 5: Application Summary Page

Congratulations! You have submitted your housing application for Summer 2025.

#### □ Viewing your housing results

- You will receive your assignment results to your Stanford email on or by May 24, 2025.
- If you have any questions or need assistance during the housing application process, please submit a Help Ticket.